Prof. Dr. Sibylle Schwarz

**2. Praktikum im Modul "Digitale Bildverarbeitung"** Sommersemester 2019

gestellt am 9. Mai 2019

#### Aufgabe 2.1 (ImageJ: Installation von Plugins)

- a. Legen Sie in Ihrem Home-Verzeichnis einen Ordner ImageJ an und kopieren Sie den gesamten Ordner /usr/local/ImageJ/plugins als Unterordner dorthin.
- b. Rufen Sie imagej auf. Im Menü Plugins sollten Sie nun die kopierten Standard-Plugins sehen.
- c. Installieren Sie das unter

http://iplab.dmi.unict.it/imagej/Plugins/MorphologicalOperators/MorphologicalOperators/ MorphologicalOperatorsPlugin.htm

zu findende Morphologie-Plugin, mit welchem Sie die in der Vorlesung besprochenen morphologischen Operationen Erosion, Dilatation, Opening, Closing auf Binärbildern mit verschiedenen Strukturelementen ausführen können.

#### Aufgabe 2.2 (ImageJ: Morphologie)

0

1

1

a. Wenden Sie jede der Operationen  $\oplus, \ominus, \circ, \bullet$  mit jedem der folgenden Strukturelemente (Referenzpunkt jeweils in der Mitte)

1 | 1 | 1

1 | 1 | 1

1 | 1 | 1

1 | 1 | 1

1 1 1

|   | 0 | 1 | 0 | 0 | 0 |
|---|---|---|---|---|---|
| Ì | 0 | 1 | 0 | 0 | 1 |
| ĺ | 0 | 1 | 0 | 0 | 1 |
| 1 |   |   |   |   |   |

| 0 | 0 | 0 | 0 | 1 | 0 | 0 | 1 | 0 | 0 | 0 |
|---|---|---|---|---|---|---|---|---|---|---|
| 0 | 0 | 0 | 1 | 1 | 0 | 1 | 1 | 1 | 0 | 1 |
| 0 | 0 | 1 | 1 | 1 | 1 | 1 | 1 | 1 | 1 | 1 |
| 0 | 1 | 1 | 1 | 1 | 0 | 1 | 1 | 1 | 0 | 1 |
| 1 | 1 | 1 | 1 | 1 | 0 | 0 | 1 | 0 | 0 | 0 |

| ) | 1 | 0 | 0 | 0 | 1 |
|---|---|---|---|---|---|
| L | 0 | 1 | 0 | 1 | 0 |
| L | 0 | 0 | 1 | 0 | 0 |
| L | 0 | 1 | 0 | 1 | 0 |
| ) | 1 | 0 | 0 | 0 | 1 |

auf jedes der folgenden Bilder an:

http://www.imn.htwk-leipzig.de/~schwarz/lehre/ss14/dbv/muenzen-sw-400.gif http://www.imn.htwk-leipzig.de/~schwarz/lehre/ss14/dbv/balken.gif http://www.imn.htwk-leipzig.de/~schwarz/lehre/ss14/dbv/text.gif

b. Nutzen Sie Ihr zu Aufgabe 2.5 entwickeltes Plugin zur Anzeige der durch die morphologischen Operationen erreichten Änderungen am Originalbild.

## Aufgabe 2.3 (ImageJ-Plugin zur Bearbeitung eines Bildes)

Entwerfen und implementieren Sie ImageJ-Plugins, welche ein (in ImageJ geöffnetes) 8-Bit-Grauwert-Bild wie folgt verändern:

- a. alle Grauwerte invertieren,
- b. um 2° nach links drehen,

# Aufgabe 2.4 (ImageJ-Plugin zur Kombination mehrerer Grauwertbilder)

Entwerfen und implementieren Sie Image J-Plugins, welche zwei (in Image<br/>J geöffnete) 8 Bit-Grauwert-Bilder A und<br/> B wie folgt kombinieren:

- a. Differenz
- b. Überlagerung der Bilder (Maximum der Grauwerte)

### Aufgabe 2.5 (ImageJ-Plugin zur Kombination mehrerer Binärbilder)

Entwerfen und implementieren Sie ImageJ-Plugins, welche alle in Praktikum-Aufgabe 1.5 manuell ausgeführten Operationsfolgen auf zwei beliebige gleichgroße (in ImageJ geöffnete) Binärbilder anwenden.

Mehr Informationen zu ImageJ: http://rsb.info.nih.gov/ij und http://imagingbook.files.wordpress.com/2013/06/burgerburge-ij-kurzreferenz. pdf ImageJ-Plugins: http://imagingbook.files.wordpress.com/2013/06/tutorial171.pdf http://imagej.net/Introduction\_into\_Developing\_Plugins#Basic\_workflow http://rsb.info.nih.gov/ij/plugins/#examples